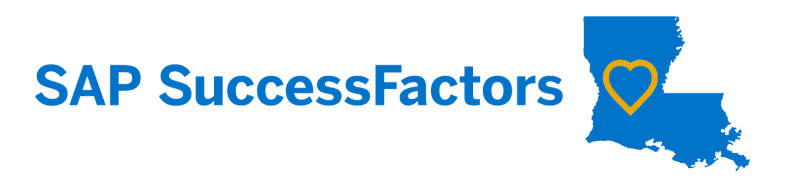

## How to Route A Form

Note: Use this process to move a form forward or backward in the route map.

Route Form will mostly be used to correct simple mistakes, such as a Supervisor or Second Level Evaluator sending the form to the next route step before they were ready to do so. In this case, Agency Administrators can use the process below to route the form backwards or forwards one step as needed. No prior approval is needed to use Route Form for these purposes.

Less often, and by SCS Director-approved exception only, Route Form may be used to skip a route step entirely. Examples of when this exception might be approved include scenarios where a Supervisor or Second Level Evaluator is missing or is not the person indicated in org management.

If you would like to request an exception to skip a step in the route map using the Route Form command, please first contact State Civil Service Director Byron Decoteau.

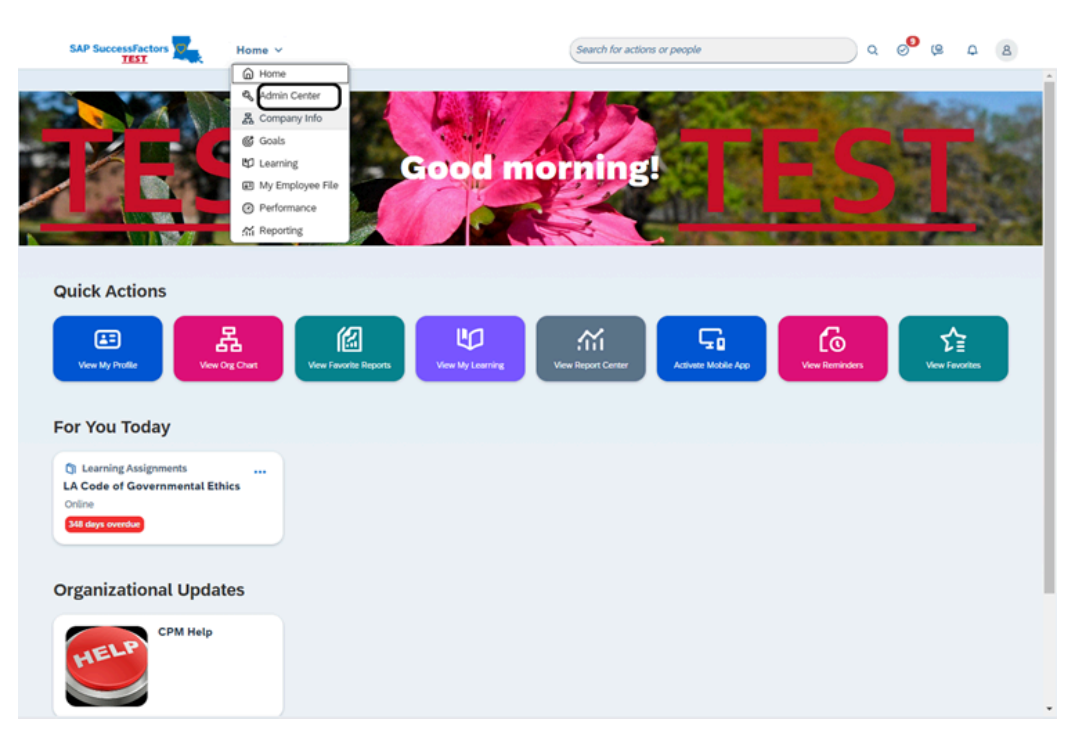

1. Navigate to the "Admin Center."

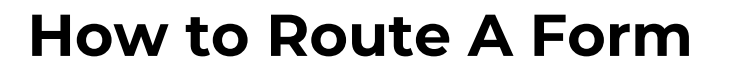

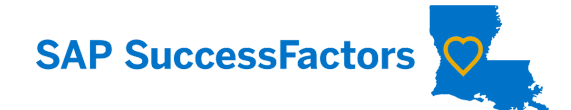

2. In the "manage forms by user" section, click "route form."

| AP Success | Tantare Contar to                           | Control for                | actions as pagela        |                 | 4 |
|------------|---------------------------------------------|----------------------------|--------------------------|-----------------|---|
| Admir      | Tools                                       |                            |                          | ×               |   |
| - Cullin   |                                             | Search Tools               | Q                        | Î               |   |
| Tool       |                                             |                            |                          | Expand Collapse |   |
|            | > 360 Reviews                               |                            |                          |                 |   |
| Sea        | Launch 360 Reviews                          | Manage Scheduled Reviews   |                          |                 |   |
|            | <ul> <li>Manage Forms by User</li> </ul>    |                            |                          |                 |   |
| *          | 🚖 Delete Form                               | Manage Document Visibility | 🔺 Restore Deleted Forms  |                 |   |
| *          | toute Form                                  | Route Signature Stage Form |                          |                 |   |
| *          | <ul> <li>Performance Management</li> </ul>  |                            |                          |                 |   |
| *          |                                             |                            |                          |                 |   |
|            | 🚖 Delete Form                               | ★ Launch Forms             | Manage Scheduled Reviews |                 |   |
|            | Transformer Restore Deleted Forms           |                            |                          |                 |   |
|            | <ul> <li>Set User Permissions</li> </ul>    |                            |                          |                 |   |
|            | Security Permission Reports                 |                            |                          |                 |   |
|            | <ul> <li>Update User Information</li> </ul> |                            |                          |                 |   |
|            | Delegation Management                       | Proxy Import               | Proxy Management         |                 |   |
|            |                                             |                            |                          |                 |   |
|            |                                             |                            |                          |                 |   |
|            |                                             |                            |                          |                 |   |
|            |                                             |                            |                          |                 |   |
|            |                                             |                            |                          | <b>.</b>        |   |

## 3. You have four options to search by:

- Form ID Allows you to search for a specific form. You will need the ID of the form you are wanting to change.
- Form Template Allows you to see all forms for the type selected. (Ex: 20XX Performance Planning, 20XX Performance Evaluation, 20XX Not Evaluated.)
- Employee's Folder Allows you to see all forms in an individual's folder.
- Subject User Allows you to search for all forms for one individual.

Select your search option. For this example, we will use the "subject user" search option.

| sf Swceen/actors: Admin Center X +                                                                                                    |                                |       |         | ~     | -      | 0         | ×     |
|----------------------------------------------------------------------------------------------------|--------------------------------|-------|---------|-------|--------|-----------|-------|
| 🗧 🔆 🔿 😋 🍙 👘 hom4 preview.sapat.com/acme?tbacme_o=admindspess_old_admin=true8ap_param_action=route_doc8_x.ob=bbl/CQp6OMEMTDM/ncWh24af=X4axGovcbKBtWoMN3d                                                                                                    |                                |       |         |       |        |           | :     |
| SAP SuccessFactors                                                                                                    | Search for actions or people Q | J     |         | 9     | ۵ (    |           |       |
| Admin Center<br>Best to Admin.Center<br>Route Document                                                                                                    | Sin In Container Comment       | x Adr | nin Res | 04085 | tiania | A Builder |       |
| Startch for Form         Select A factor         Summary           Yitt seach for the born.           Seach for the form ID           Form ID           Form ID           Choose File           Choose File           Startch |                                |       |         |       |        |           | Suppo |
|                                                                                                    |                                |       |         |       |        |           | 2     |

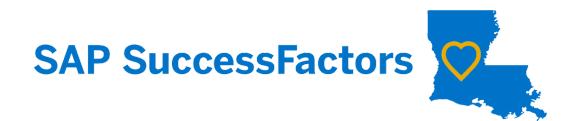

4. Click in the "employee name" text field.

| SAP SuccessFactors           | Admin Center 👻                    | Search for actions or peop |
|------------------------------|-----------------------------------|----------------------------|
| Admin Center                 |                                   |                            |
| Back to <u>Admin Center</u>  |                                   |                            |
| Route Document               |                                   |                            |
|                              |                                   |                            |
| Search for Forms Select Form | is > Select An Action > Summary > |                            |
| First, search for the forms. |                                   |                            |
| Search By: Subject U         | ser 🗸                             |                            |
| Employee Name:               | 5, Find User                      |                            |
| More options                 |                                   |                            |
| Search                       |                                   |                            |

5. Type in the name of the employee and select the employee from the populated list.

| SAP SuccessFactors                                            | Admin Center 👻                                                                                         | Sea |
|---------------------------------------------------------------|----------------------------------------------------------------------------------------------------|-----|
| Admin Center<br>Back to <u>Admin Center</u><br>Route Document |                                                                                                    |     |
| Search for Forms Select F                                     | orms > Select An Action > Summary >                                                                    |     |
| First, search for the forms.                                  |                                                                                                    |     |
| Search By: Subje                                              | ct User 🗸                                                                                              |     |
| Employee Name:                                                | Find User                                                                                              |     |
| Search                                                        | HR CONSULTANT<br>SUPERVISOR, 17 : East<br>Baton Rouge Parish<br>MOTOR VEH COMP<br>ANALYST 2, 17 : East |     |
| 8                                                             | Baton Rouge Parish<br>FRAUD INVESTIGATOR 1.<br>17 : East Baton Rouge<br>Parish<br>                     |     |

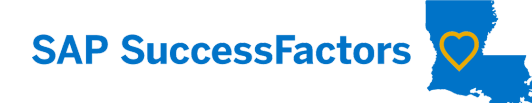

6. Click "search."

| SAP SuccessFactors Admin Center -                                                                                                    | Search for actions or people |
|----------------------------------------------------------------------------------------------------|------------------------------|
| Admin Center<br>Back to <u>Admin Center</u><br>Route Document                                                                                          |                              |
| Search for Forms Select Forms Select An Action Summary                                                                                                 |                              |
| First, search for the forms.         Search By:       Subject User •         Employee Name:       Image: Find User         More options         Search |                              |

7. Select the form that needs changing.

| SA        | AP SuccessFa        | ctors                     | Admin Center 👻      |                   |            | Search for a | actions or people            | ٩                    | ?               | ¢ 0          |
|-----------|---------------------|---------------------------|---------------------|-------------------|------------|--------------|------------------------------|----------------------|-----------------|--------------|
| Back to A | Admin Center        |                           |                     |                   |            |              |                              | Go To Customer Comm. | unity Admin Res | ources Hando |
| Rout      | te Docu             | ment                      |                     |                   |            |              |                              |                      |                 |              |
|           |                     |                           |                     |                   |            |              |                              |                      |                 |              |
| Searc     | ch for Forms        | Select Forms              | Select An Action Su | immary            |            |              |                              |                      |                 |              |
| Adjust t  | the search criteria | a, or start a new search. |                     |                   |            |              |                              |                      |                 |              |
| Search    | By:                 | Subject User              | · ·                 |                   |            |              |                              |                      |                 |              |
| Employ    | ee Name:            |                           | , HR CONSULTANT SUP | ERVISOR Find User |            |              |                              |                      |                 |              |
| More op   | ptions              |                           |                     |                   |            |              |                              |                      |                 |              |
|           |                     |                           |                     |                   |            |              |                              |                      |                 |              |
| Upda      | ate Results         |                           |                     |                   |            |              |                              |                      |                 |              |
| € P       | Found 1 form(s)     |                           |                     |                   |            |              |                              | Items per page 10 🕓  | ∕ K≪ < Pag      | e 1 of 1 >   |
|           | Form ID             | Title                     |                     | Start Date        | End Date   | Due Date     | Current Step Name            | Owned By             | Subject Use     | r            |
| •         | 17850               | 2024 Performance Pla      | anning (Pilot) for  | 01/01/2024        | 03/01/2024 | 01/15/2024   | Initial Planning: Supervisor |                      |                 |              |
|           |                     |                           |                     |                   |            |              |                              |                      |                 |              |
|           |                     |                           |                     |                   |            |              |                              |                      |                 |              |

8. Click "next."

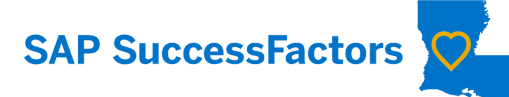

| Update Results |                                       |            |            |            |                              |                   |               |           |
|----------------|---------------------------------------|------------|------------|------------|------------------------------|-------------------|---------------|-----------|
| Found 1 form(s | )                                     |            |            |            |                              | Items per page 10 | ✓  « < Page 1 | of 1 > >> |
| Form ID        | Title                                 | Start Date | End Date   | Due Date   | Current Step Name            | Owned By          | Subject User  | ð         |
| 17850          | 2024 Performance Planning (Pilot) for | 01/01/2024 | 03/01/2024 | 01/15/2024 | Initial Planning: Supervisor |                   |               |           |
|                |                                       |            |            |            |                              |                   |               |           |
|                |                                       |            |            |            |                              |                   |               | Next      |

## 9. Select how you would like to route the form. There are two options.

Note: The "current state" column is how the form is currently routed. Once you select your route option, the "end state" column will display the effects of the route selection.

Option 1: move the form one step forward. Option 2: move the form to a specific step.

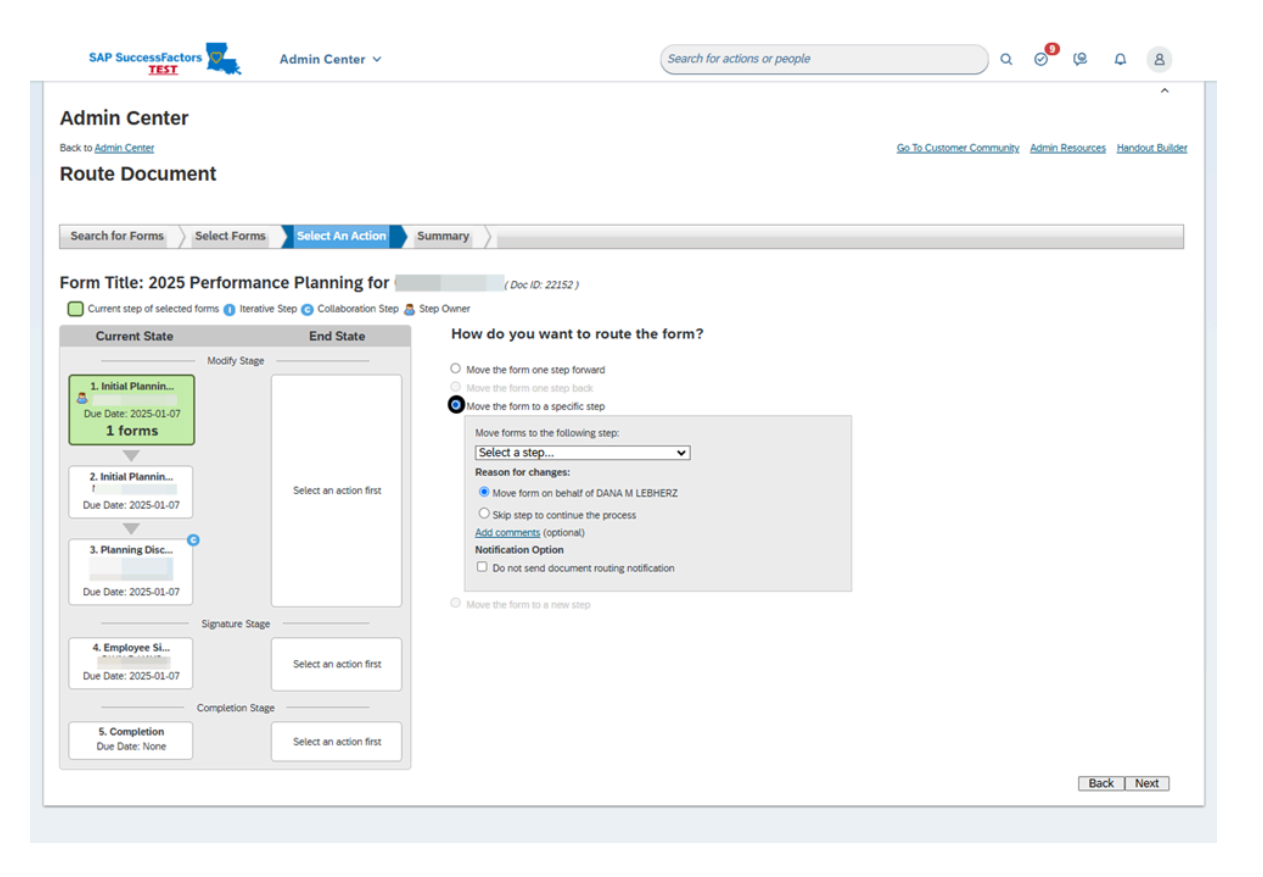

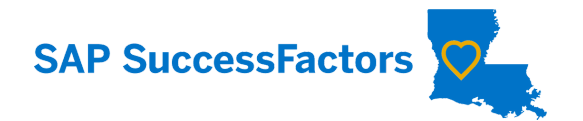

10. For this example, we will use option 2, move the form to a specific step. We will select to move the form to the Planning Discussion.

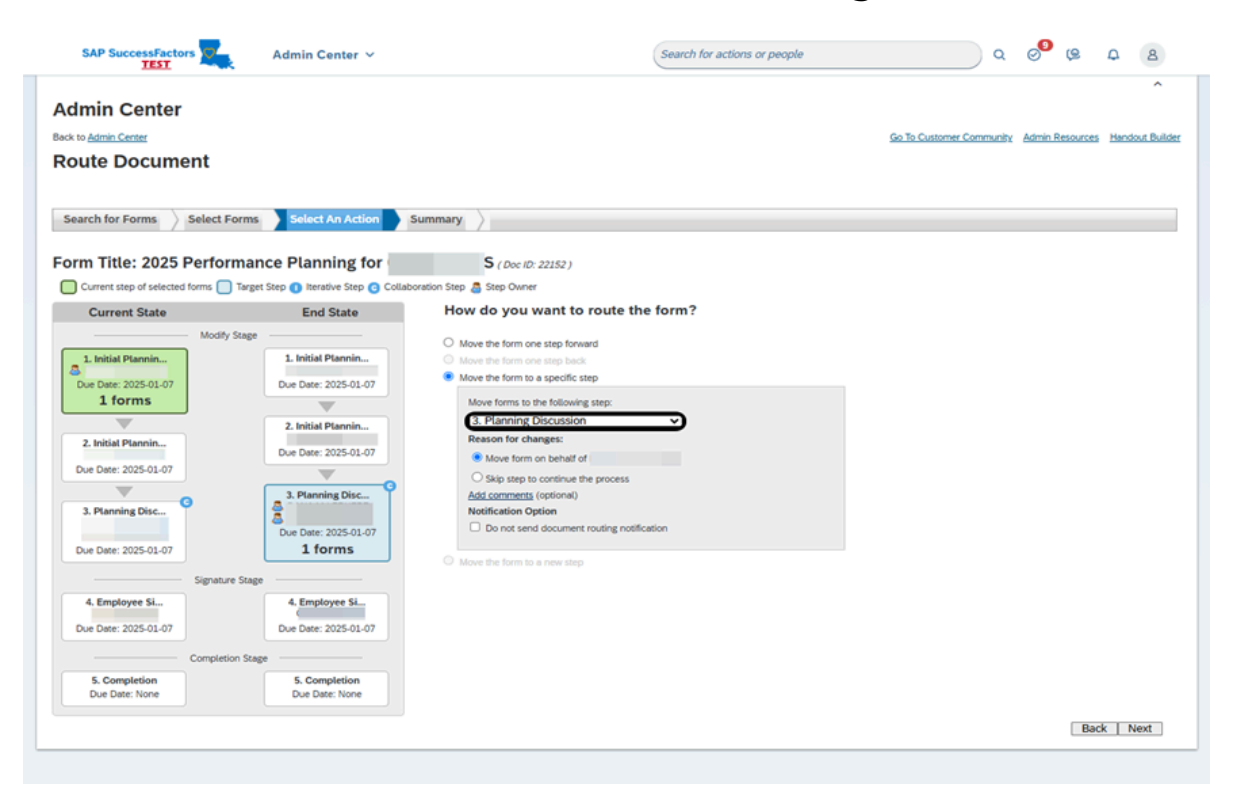

11. Note: The reason for change, form validation option, and notification option default to the settings shown below. Select "Add Comments".

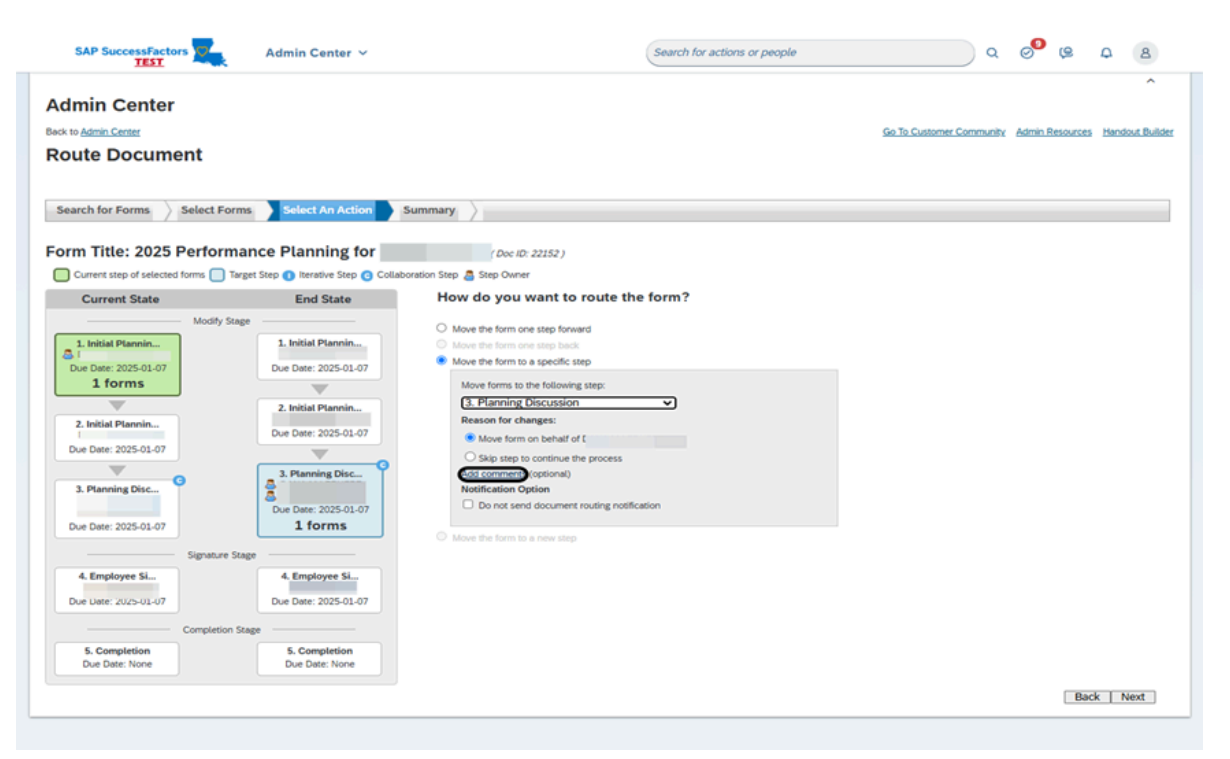

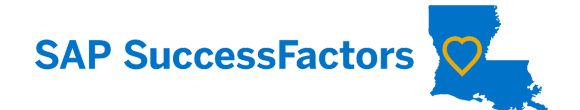

12. Make sure you list why you did it. Once completed click next. Click "next."

| SAP SuccessFactors                                            | Admin Center 🗸                                                                                                    | Search for actions or people                                                                                                    | ۵ ۵ ۵ ۹ ۵                                                |
|---------------------------------------------------------------|----------------------------------------------------------------------------------------------------|----------------------------------------------------------------------------------------------------|----------------------------------------------------------|
| Admin Center<br>Back to <u>Admin Center</u><br>Route Document |                                                                                                    |                                                                                                    | Go To Customer Community Admin Resources Handout Builder |
| Search for Forms Select Form                                  | ns Select An Action                                                                                                    | Summary                                                                                                    |                                                          |
| Form Title: 2025 Performa                                     | ance Planning for                                                                                                    | ( Doc ID: 22152 )<br>boration Step 📇 Step Owner                                                                                                    |                                                          |
| Current State                                                 | End State                                                                                                    | How do you want to route the form?                                                                                                    |                                                          |
| Modify Stay                                                   | 90         1. Initial Plannin           Due Date: 2025-01-07         2. Initial Plannin           Due Date: 2025-01-07         3. Planning Disc.           3. Planning Disc.         0           Jue Date: 2025-01-07         1 forms           age | <ul> <li>Move the form one step back</li> <li>Move the form one step back</li> <li>Move form to a specific step</li> <li><u>3. Planning Discussion</u></li> <li><u>Bacson for changes:</u></li> <li><u>3. Nanning Discussion</u></li> <li><u>Bacson for changes:</u></li> <li><u>Comments</u></li> <li><u>Comments</u></li> <li><u>Comments</u></li> <li><u>Comments</u></li> <li><u>Control and the following notification</u></li> <li>Do not send document routing notification</li> <li>Move the form to a new step</li> </ul> |                                                          |
| 5. Completion                                                 | 5. Completion                                                                                                    |                                                                                                    |                                                          |
|                                                               |                                                                                                    |                                                                                                    | Back Next                                                |

13. Verify the form moved to the intended step.

| SAP SuccessFactors                         | Admin Center 🗸         | Search for actions | s or people Q            | 9 ©             | A 8               |
|--------------------------------------------|------------------------|--------------------|--------------------------|-----------------|-------------------|
| Admin Center<br>Back to Admin Center       |                        |                    | Go To Customer Community | Admin Resources | A Handout Builder |
| Route Document                             |                        |                    |                          |                 |                   |
| Search for Forms Select Forms              | Select An Action       | Summary            |                          |                 |                   |
| 1 form(s) originally on step:              | 'Initial Planning: Sup | ervisor" step      |                          |                 |                   |
| 1 were moved to "Planning Discussion" step |                        |                    |                          |                 |                   |
| Back to Admin 10015 Back to See            |                        |                    |                          |                 |                   |
|                                            |                        |                    |                          |                 |                   |